# Visualizzazione delle statistiche PoE (Power over Ethernet) e del risparmio energetico degli switch gestiti serie 350X e 550X

# Obiettivo

La visualizzazione del consumo energetico Power over Ethernet (PoE) e delle statistiche cronologiche di un dispositivo o di un'interfaccia consente di tenere traccia e calcolare il consumo energetico medio PoE e il risparmio energetico medio del dispositivo o della porta nel tempo. Questa opzione è molto utile per l'esame e il debug del comportamento e delle prestazioni PoE, in quanto la tendenza verrà monitorata facilmente.

I valori relativi al consumo di PoE vengono rilevati ogni 60 secondi e le informazioni possono essere visualizzate nei seguenti casi:

- Ultima ora: campionamento ogni 60 secondi
- Ultimo giorno 24 campioni (campione ogni 1 ora)
- Ultima settimana: 7 campioni (campione ogni 1 giorno)
- Ultimo anno 52 campioni (campione ogni 1 settimana)

Èpossibile visualizzare le informazioni sul consumo di PoE per porta o per dispositivo nel suo complesso.

L'obiettivo di questo articolo è mostrare come visualizzare le statistiche PoE e il risparmio energetico degli switch gestiti serie 350X e 550X.

## Dispositivi interessati

- Serie SG350X
- Serie Sx550X

## Versione del software

• 2.2.5.68

#### Visualizza statistiche PoE

#### Visualizza statistiche PoE per dispositivo

Passaggio 1. Accedere all'utility basata sul Web dello switch e scegliere **Port Management > PoE > Statistics**.

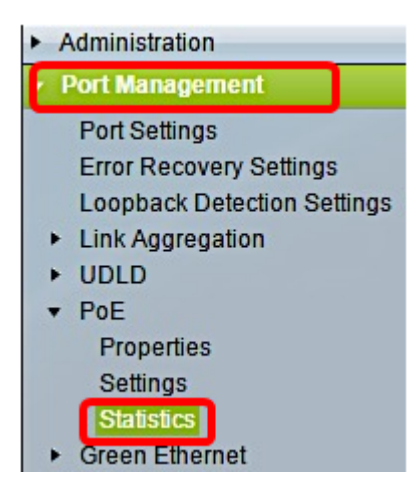

Passaggio 2. Se il dispositivo appartiene a uno stack, scegliere l'unità facendo clic sull'elenco a discesa Unit (Unità) per l'interfaccia.

| Statistics    |                                                                                |
|---------------|--------------------------------------------------------------------------------|
| Interface:    | Unit 1 🔻 Port All ports 🔻                                                      |
| Refresh Rate: | <ul> <li>No Refresh</li> <li>15 sec</li> <li>30 sec</li> <li>60 sec</li> </ul> |

Nota: Nell'esempio, viene scelta l'unità 1.

Passaggio 3. Verificare che Port sia impostato sull'impostazione predefinita **All ports**. Ciò consente di visualizzare le statistiche del dispositivo nel suo complesso.

| Statistics    |                                                                                |
|---------------|--------------------------------------------------------------------------------|
| Interface:    | Unit 1 🔻 Port All ports 🔻                                                      |
| Refresh Rate: | <ul> <li>No Refresh</li> <li>15 sec</li> <li>30 sec</li> <li>60 sec</li> </ul> |

Passaggio 4. Fare clic su un pulsante di opzione per Frequenza di aggiornamento. La pagina verrà aggiornata in base all'intervallo specificato.

| Statistics    |                            |
|---------------|----------------------------|
| Interface:    | Unit 1 🔻 Port All ports 🔻  |
| Refresh Rate: | No Refresh<br>15 sec       |
|               | <ul> <li>30 sec</li> </ul> |
|               | 0 60 sec                   |

Nota: Nell'esempio, viene scelto 30 sec.

| Consumption History                         |         |  |  |  |  |
|---------------------------------------------|---------|--|--|--|--|
| Average Consumption over Last Hour: 8 Watts |         |  |  |  |  |
| Average Consumption over Last Day:          | 9 Watts |  |  |  |  |
| Average Consumption over Last Week:         | 0 Watts |  |  |  |  |
| PoE Event Counters                          |         |  |  |  |  |
| Overload Counter:                           | 0       |  |  |  |  |
| Short Counter:                              | 0       |  |  |  |  |
| Denied Counter:                             | 0       |  |  |  |  |
| Absent Counter:                             | 2323    |  |  |  |  |
| Invalid Signature Counter: 453596           |         |  |  |  |  |

Verranno visualizzate le seguenti informazioni:

## Cronologia consumi

- Consumo medio nell'ultima ora: media di tutte le letture del consumo di PoE nell'ultima ora.
- Consumo medio nell'ultimo giorno: media di tutte le letture del consumo di PoE nell'ultimo giorno.
- Consumo medio nell'ultima settimana: media di tutte le letture del consumo di PoE nell'ultima settimana.

# Contatori eventi PoE

- Contatore di sovraccarico: numero di condizioni di sovraccarico rilevate.
- Contatore breve Numero di condizioni brevi rilevate.
- Contatore negato Numero di condizioni negate rilevate.
- Contatore assente: numero di condizioni di assenza rilevate.
- Contatore delle firme non valido Numero di condizioni di firma non valide rilevate.

## Visualizza OAS Statistiche per porta

Passaggio 1. Fare clic sull'elenco a discesa Porta e scegliere la porta specifica che si desidera visualizzare.

| Statistics    |                     |  |  |
|---------------|---------------------|--|--|
| Interface:    | Unit 1 🛛 Port GE7 🔻 |  |  |
| Refresh Rate: |                     |  |  |

Nota: Nell'esempio, viene scelta la porta GE7.

Passaggio 2. Fare clic su un pulsante di opzione per Frequenza di aggiornamento. La pagina verrà aggiornata in base all'intervallo specificato.

| Statistics    |                                                                |
|---------------|----------------------------------------------------------------|
| Interface:    | Unit 1 V Port GE7 V                                            |
| Refresh Rate: | <ul> <li>No Refresh</li> <li>15 sec</li> <li>30 sec</li> </ul> |
|               | ● 60 sec                                                       |

Nota: Nell'esempio, viene scelto 60 sec.

| Consumption History                 |         |
|-------------------------------------|---------|
| Average Consumption over Last Hour: | 3 Watts |
| Average Consumption over Last Day:  | 4 Watts |
| Average Consumption over Last Week: | 0 Watts |
| PoE Event Counters                  |         |
| Overload Counter:                   | 0       |
| Short Counter:                      | 0       |
| Denied Counter:                     | 0       |
| Absent Counter:                     | 2323    |
| Invalid Signature Counter:          | 453596  |

Per la porta scelta verranno visualizzate le seguenti informazioni:

#### Cronologia consumi

- Consumo medio nell'ultima ora: media di tutte le letture del consumo PoE nell'ultima ora.
- Consumo medio nell'ultimo giorno: media di tutte le letture del consumo PoE nell'ultimo giorno.
- Consumo medio nell'ultima settimana: media di tutte le letture del consumo di PoE nell'ultima settimana.

#### Contatori eventi PoE

- Contatore sovraccarico: numero di condizioni di sovraccarico rilevate.
- Contatore breve (Short Counter) Numero di condizioni brevi rilevate.
- Contatore negato: numero di condizioni negate rilevate.
- Contatore assente (Absent Counter) Numero di condizioni di assenza rilevate.
- Contatore firme non valido: numero di condizioni di firma non valide rilevate.

Nella pagina Statistiche è possibile eseguire le azioni riportate di seguito.

• Clear Event Counters: cancella i contatori degli eventi visualizzati e consente ai contatori di iniziare da zero.

| PoE Event Counters         |                                                                     |
|----------------------------|---------------------------------------------------------------------|
| Overload Counter:          | 0                                                                   |
| Short Counter:             | 0                                                                   |
| Denied Counter:            | 0                                                                   |
| Absent Counter:            | 0                                                                   |
| Invalid Signature Counter: | 0                                                                   |
|                            |                                                                     |
| Clear Event Counters       | View All Interfaces Statistics View Interface History Graph Refresh |

• View All Interfaces Statistics: reindirizza l'utente alla tabella delle statistiche PoE, che visualizza tutte le statistiche precedenti per tutte le interfacce nel dispositivo.

| Statistics |                            |                     |                     |                   |                   |               |                |
|------------|----------------------------|---------------------|---------------------|-------------------|-------------------|---------------|----------------|
| Refre      | Refresh Rate: No Refresh V |                     |                     |                   |                   |               |                |
| Del        |                            |                     |                     |                   |                   |               |                |
| POI        | E Statistics               | Table               |                     | _                 |                   |               |                |
| Filt       | er: Interfac               | e Type equals to Po | ort of Unit 1 💌 🛛 G | 0                 |                   |               |                |
|            | Interface                  | Average PoE Cons    | umption             |                   | PoE Event Counter | \$            |                |
|            |                            | Last Hour (Watts)   | Last Day (Watts)    | Last Week (Watts) | Overload Counter  | Short Counter | Denied Counter |
| 0          | All ports                  | 0                   | 0                   | 0                 | 0                 | 0             | 0              |
| 0          | GE1                        | 0                   | 0                   | 0                 | 0                 | 0             | 0              |
| 0          | GE2                        | 0                   | 0                   | 0                 | 0                 | 0             | 0              |
| 0          | GE3                        | 0                   | 0                   | 0                 | 0                 | 0             | 0              |
| 0          | GE4                        | 0                   | 0                   | 0                 | 0                 | 0             | 0              |
| 0          | GE5                        | 0                   | 0                   | 0                 | 0                 | 0             | 0              |
| 0          | GE6                        | 0                   | 0                   | 0                 | 0                 | 0             | 0              |
| 0          | GE7                        | 0                   | 0                   | 0                 | 0                 | 0             | 0              |
| 0          | GE8                        | 0                   | 0                   | 0                 | 0                 | 0             | 0              |
| 0          | GE9                        | 0                   | 0                   | 0                 | 0                 | 0             | 0              |
| 0          | GE10                       | 0                   | 0                   | 0                 | 0                 | 0             | 0              |
| 0          | GE11                       | 0                   | 0                   | 0                 | 0                 | 0             | 0              |
| 0          | GE12                       | 0                   | 0                   | 0                 | 0                 | 0             | 0              |
| 0          | GE13                       | 0                   | 0                   | 0                 | 0                 | 0             | 0              |
| 0          | GE14                       | 0                   | 0                   | 0                 | 0                 | 0             | 0              |
| 0          | GE15                       | 0                   | 0                   | 0                 | 0                 | 0             | 0              |

- Visualizza grafico cronologia interfaccia: visualizza i contatori in formato grafico. È possibile scegliere un pulsante di opzione per l'intervallo di tempo per visualizzare la tendenza in base ai seguenti elementi:
- Ultima ora
- Ultimo giorno
- Settimana scorsa
- Anno scorso

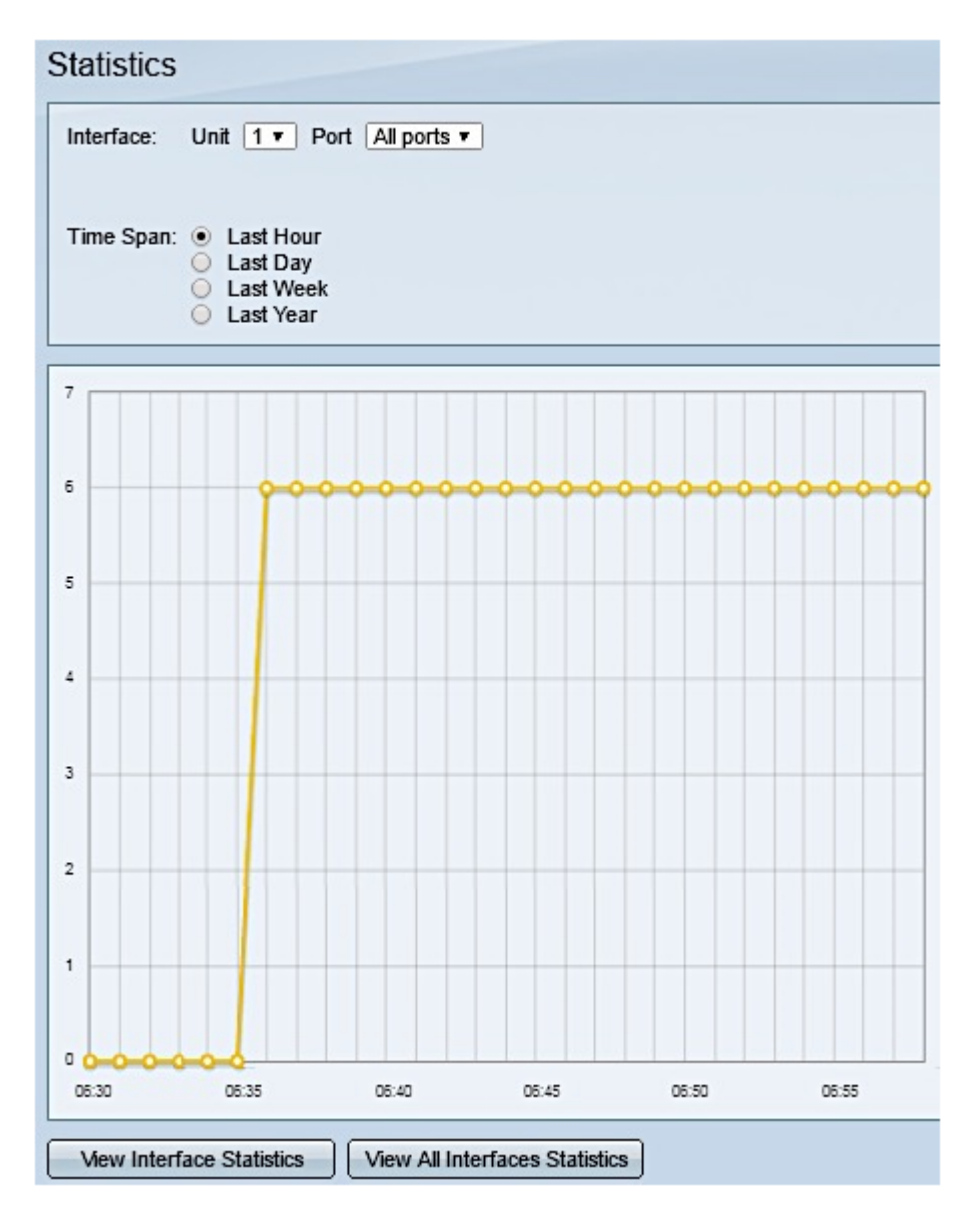

Nota: In questo esempio, viene scelto Ultima ora.

• Aggiorna: aggiorna manualmente i contatori visualizzati.

#### Visualizza risparmio energia

Passaggio 1. Accedere all'utility basata sul Web dello switch e scegliere **Stato e statistiche > Stato e alimentazione**.

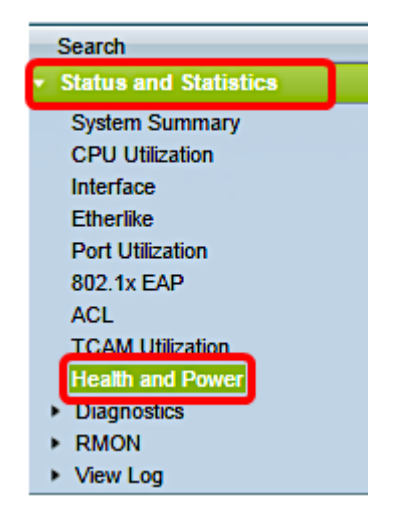

Verranno visualizzate le seguenti informazioni sul risparmio energetico:

- Risparmio energia corrente su Ethernet verde e porte: la quantità corrente di risparmio energia su tutte le porte del dispositivo.
- Risparmio energetico cumulativo su Ethernet verdi e porte: la quantità cumulativa di risparmio energetico su tutte le porte dall'accensione del dispositivo.
- Risparmio energetico previsto su Ethernet verde e porta: proiezione della quantità di energia che verrà risparmiata sul dispositivo in una settimana. Questo valore viene calcolato in base ai risparmi realizzati durante la settimana precedente.
- **Risparmio energia PoE corrente**: quantità corrente di energia PoE salvata sulle porte a cui sono collegati dispositivi alimentati (PD) e su cui la PoE non è operativa a causa della funzione Intervallo di tempo.
- **Risparmio energia PoE cumulativo**: la quantità cumulativa di energia PoE dall'accensione del dispositivo, la quantità di energia PoE risparmiata sulle porte a cui sono collegati PD e a cui la PoE non è operativa a causa della funzione Intervallo di tempo.
- Risparmio annuo previsto di energia PoE: la quantità annua prevista di energia PoE dall'accensione del dispositivo, la quantità di energia PoE risparmiata sulle porte a cui sono collegati PD e a cui la PoE non è operativa a causa della funzione Intervallo di tempo. Questa proiezione si basa sui risparmi della settimana precedente.

| Health and Power                                           |                            |  |  |  |
|------------------------------------------------------------|----------------------------|--|--|--|
| Power Savings                                              |                            |  |  |  |
| Current Green Ethernet and Port Power Savings:             | 69% (19.73W out of 28.74W) |  |  |  |
| Cumulative Green Ethernet and Port Power Savings:          | 0 Watt * Hour              |  |  |  |
| Projected Annual Green Ethernet and Port Power Savings:    | N/A                        |  |  |  |
| Current PoE Power Savings:                                 | 0 Watts                    |  |  |  |
| Cumulative PoE Power Savings:                              | 0 Watt * Hour              |  |  |  |
| Projected Annual PoE Power Savings: N/A                    |                            |  |  |  |
| Projections are based on power savings during the last wee | ·k.                        |  |  |  |

A questo punto, le statistiche PoE e il risparmio energetico sullo switch sono visualizzati correttamente.